# S ACCOUNTS PAYABLE RELEASE NOTES – DECEMBER 2014

This document explains new product enhancements added to the ADMINS Unified Community for Windows **Accounts Payable** system. The ADMINS Support staff will install these changes to your system on **December 6**, **2014**.

### **TABLE OF CONTENTS**

| 1. | VOID  | ) CHECKS                                               | 2    |
|----|-------|--------------------------------------------------------|------|
|    | 1.1.  | Reviewing Vouchers – Show More Information on Voids    | 2    |
|    | 1.2.  | Void Checks Edit List                                  | 3    |
|    | 1.3.  | Void Warrant Check Register                            | 4    |
|    | 1.4.  | Work in Progress Not Removed                           | 5    |
| 2. | VEND  | DORS                                                   | 5    |
|    | 2.1.  | Vendor History                                         | 5    |
| 3. | vou   | CHERS                                                  | 7    |
|    | 3.1.  | Upload Vouchers via CSV – New Features in the Template | 7    |
| 4. | BANI  | K RECONCILIATION                                       | 9    |
|    | 4.1.  | Upload File of Checks to be Cleared                    | 9    |
| 5. | TABL  | ES                                                     | . 10 |
|    | 5.1.  | Bank Table                                             | . 10 |
| 6. | VOU   | CHER PROCESSING                                        | . 10 |
|    | 6.1.  | Paying Against a Purchase Order                        | . 10 |
|    | 6.1.1 | . Retainage on a Contract                              | . 10 |
| 7. | 1099  | PROCESSING                                             | .11  |
|    | 7.1.  | Modify Work File                                       | . 11 |
| 8. | HELP  | PREFERENCE LIBRARY                                     | . 11 |
|    | 8.1.  | New or Updated Documentation                           | . 11 |

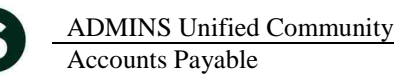

## **1. VOID CHECKS**

### 1.1. Reviewing Vouchers – Show More Information on Voids

The **Voucher Query** screen now displays more information regarding voided checks. To access the screen, select **Accounts Payable ▶ Queries ▶ View All Vouchers (Bills)**. If a check is void, the system provides a record of this event. However, if the check was voided and the voucher was reversed (i.e., canceled) at the same time, this event was not highlighted on the Voucher.

| Tell Club 2064-Voucher Check History [mary]     File Edit Ledgers Purchase Orders Accounts Payable Fixed Assets     Be      Be Be Met ← → Met Wet Be Counts Payable Fixed Assets                                                                                                    | Human Resources Budget Collections Tax Motor Excise                                                                                                    | Misc Billing System Help                       |  |  |  |  |  |  |  |
|----------------------------------------------------------------------------------------------------|----------------------------------------------------------------------------------------------------|------------------------------------------------|--|--|--|--|--|--|--|
| Batch # 12954<br>Goto Voucher# 351297                                                                                                    | Voucher Check History                                                                                                    | Closed<br>CMANDILE                             |  |  |  |  |  |  |  |
| Actions<br>Vendor 018500 01<br>COMMEMORATIVE PUBLICATIONS<br>P.O. BOX 711514<br>SALT LAKE CITY<br>UT 84171-0000                                                                                                    | Invoice# TRANSFER<br>Inv Date 07-Jul-2014<br>Customer#<br>Dept.Code FINANCE<br>Vou Date 30-Jun-2014 FY 2014                                                                                                    | Separate Check 🗖 🛛 Bank EAST                   |  |  |  |  |  |  |  |
| 2 Details (1) <u>3</u> Items <u>4</u> GL Details                                                                                                    | <u>5</u> Status History                                                                                                    | Amount to Pay Vendor                           |  |  |  |  |  |  |  |
| Line Bank Check# Check Date Warrant Clear Date                                                                                                    | Line     Bank     Check#     Check Date     Warrant     Clear Date     Type     Total Check     Net Paid       1     EAST     0287725     14–Jul-2014     004690     15–Jul-2014     Void     18500.00     18500.00     9 View Check |                                                |  |  |  |  |  |  |  |
| le Edit Ledgers Purchase Orders Accounts Payable Fixed Assets                                                                                                    | Human Resources Budget Collections T x Motor Excise                                                                                                    | Misc Billing System Help                       |  |  |  |  |  |  |  |
| Goto Bank: EAST EASTERN BANK FOR                                                                                                    | ck History - All Vouchers Paid on this                                                                                                    | Check                                          |  |  |  |  |  |  |  |
| Actions           Vendor         018500         01         COMMEMORATIVE         PUBLICATIONS         Type         V Void         Reverse Voucher           P.0.         B0X         711514         SALT LAKE CITY         01600         01600         01600         01600         01600         01600         01600         01600         01600         01600         01600         01600         01600         01600         01600         01600         01600         01600         01600         01600         01600         01600         01600         01600         01600         01600         01600         01600         01600         01600         01600         01600         01600         01600         01600         01600         01600         01600         01600         01600         01600         01600         01600         01600         01600         01600         01600         01600         01600         01600         01600         016000         01600         01600         01600         01600         01600         01600         01600         01600         01600         01600         01600         01600         01600         01600         01600         01600         01600         01600         01600         01600         01600         01600 |                                                                                                    |                                                |  |  |  |  |  |  |  |
| 1 By Bank 2 By Check 3 By V                                                                                                    | endor Summary <u>4</u> By Vendor <u>5</u>                                                                                                    | By Warrant                                     |  |  |  |  |  |  |  |
| Voucher         Line#         PO#         PO Ln         User Batch         Invoice Number           351297         1         12954         TRANSFER                                                                                                    | er Inv Date 1099 Code<br>07-Jul-2014                                                                                                    | Line GrossLine NetStatus18500,0018500,00Voided |  |  |  |  |  |  |  |

Figure 1 Before

The following methods are available when voiding a check:

#### Select Method below for Voiding Check

- 1 💿 Cancel check and replace with manual check
- 2 🔿 Cancel check and vouchers
- 3 C Cancel check and reopen vouchers for later payment
- 4 🔘 Tailing Cancel check and replace with Manual Check

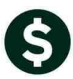

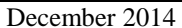

|                          | <u>2</u> Details i                                                                                                    | (1)                                                               | <u>3</u> Items                                                                                              | <u>4</u> GL                                                                                                  | Details                                               | <u>5</u> Status History                                                                                       | <u>6</u> Check Hist (2)                                                                                                    | <u>7</u> Changes                                                                         |                                                  |
|--------------------------|----------------------------------------------------------------------------------------------------|-------------------------------------------------------------------|----------------------------------------------------------------------------------------------------|----------------------------------------------------------------------------------------------------|-------------------------------------------------------|----------------------------------------------------------------------------------------------------|----------------------------------------------------------------------------------------------------|------------------------------------------------------------------------------------------|--------------------------------------------------|
| Lin                      | e Bank                                                                                                    | Check#                                                            | Check Date                                                                                                  | Warrant                                                                                                    | Clear Date                                            | Cancel Date                                                                                                   | Type                                                                                                    | Tota                                                                                     | Check                                            |
| 1                        | EAST                                                                                                    | 0288120                                                           | 02-Sep-2014                                                                                                 | 004719                                                                                                    |                                                       | 03-Sep-2014                                                                                                   | Void-Manual Check                                                                                                    | (                                                                                        | 26,00                                            |
| 1                        | EAST                                                                                                    | 0288152                                                           | 03-Sep-2014                                                                                                 | 004735                                                                                                    |                                                       |                                                                                                    | Manual                                                                                                    |                                                                                          | 26,00                                            |
| Figu                     | re 2 M                                                                                                    | ethod 1 -                                                         | Void and Rep                                                                                                | olace with                                                                                                   | a Manual                                              |                                                                                                    |                                                                                                    |                                                                                          |                                                  |
|                          | <u>2</u> Details                                                                                                    | (1)                                                               | <u>3</u> Items                                                                                              | <u>4</u> GL                                                                                                  | Details                                               | <u>5</u> Status History                                                                                       | <u>6</u> Check Hist (1)                                                                                                    | <u>7</u> Changes                                                                         | Q,                                               |
| Lir                      | e Bank                                                                                                    | Check#                                                            | Check Date                                                                                                  | Warrant                                                                                                    | Clear Date                                            | Cancel Date 🥖                                                                                                 | Туре                                                                                                    | Tota                                                                                     | l Check                                          |
| 1                        | EAST                                                                                                    | 0288117                                                           | 02-Sep-2014                                                                                                 | 004718                                                                                                    |                                                       | 10-Sep-2014                                                                                                   | Void-Reverse Vouc                                                                                                    | che                                                                                      | 50,00                                            |
|                          |                                                                                                    | 1 1 4                                                             | Canaal Chaal                                                                                                | - and Car                                                                                                    | ool Vouch                                             |                                                                                                    |                                                                                                    |                                                                                          |                                                  |
| Figu                     | re 3 M                                                                                                    | (1)                                                               | <u>3 Items</u>                                                                                              |                                                                                                    | Details                                               | <u>5</u> Status History                                                                                       | <u>6</u> Check Hist (1)                                                                                                    | 7 Changes                                                                                |                                                  |
| Figu                     | re 3 M<br>2 Details<br>e Bank                                                                                                    | (1) Check#                                                        | <u>3 ttems</u>                                                                                              | Warrant                                                                                                    | Details<br>Clear Date                                 | 5 Status History                                                                                              | <u>6</u> Check Hist (1)                                                                                                    | <u>7</u> Changes<br>Tota                                                                 | I Check                                          |
| Figu                     | re 3 M<br>2 Details<br>e Bank<br>EAST                                                                                                    | (1)                                                               | <u>3</u> Items<br>Check Date<br>02-Sep-2014                                                                 | <b>4</b> GL<br><b>Warrant</b><br>004718                                                                      | Details                                               | <u>5</u> Status History<br>Cancel Date<br>12-Sep-201                                                          | <u>6</u> Check Hist (1)<br><b>Type</b><br>Void-Reopen Vouch                                                                 | <u>7</u> Changes<br>Tota                                                                 | <b>I Check</b><br>500,00                         |
| Figu<br>Lin<br>1<br>Figu | re 3 M<br><u>2 Details</u><br>e Bank<br>EAST<br>re 4 Ca                                                                                                    | (1)<br>Check#<br>0288118<br>ancel Che                             | <u>3</u> Items<br>Check Date<br>02-Sep-2014<br>eck and Re-op                                                | Warrant<br>004718                                                                                            | Details<br>Clear Date<br>ers                          | <u>5</u> Status History<br>Cancel Date<br>12–Sep–201                                                          | <u>B</u> Check Hist (1)<br><b>Xype</b><br>Void-Reopen Vouch                                                                 | <u>Z</u> Changes<br>Tota                                                                 | <b>I Check</b><br>500,00                         |
| Figu<br>Lin<br>1<br>Figu | <u>2</u> Details<br><u>2</u> Details<br><u>2</u> Details<br><u>2</u> Details                                                                                 | (1) Check#<br>0288118<br>ancel Che                                | <u>3</u> ttems<br>Check Date<br>02-Sep-2014<br>cck and Re-op                                                | <u>4</u> GL           Warrant           004718           en Vouch <u>4</u> GL                                | Details<br>Clear Date<br>ers<br>Details               | <u>5</u> Status History<br>Cancel Date<br>12–Sep–201<br><u>5</u> Status History                               | <u>6</u> Check Hist (1)<br><b>Type</b><br>Void-Reopen Vouch<br><u>6</u> Check Hist (2)                                      | <u>7</u> Changes<br>Tota<br>her<br><u>7</u> Changes                                      | <u>Q</u><br>I Check<br>500,00                    |
| Figu<br>Lin<br>Figu      | re 3 M<br><u>2 Details</u><br>e Bank<br>EAST<br>re 4 Ca<br><u>2 Details</u><br>e Bank                                                                        | (1)<br>Check#<br>0288118<br>ancel Che<br>(1)<br>Check#            | 3 Items<br>Check Date<br>02-Sep-2014<br>cck and Re-op<br>3 Items<br>Check Date                              | 4 GL           Warrant           004718           en Vouch           4 GL           Warrant                  | Details<br>Clear Date<br>ers<br>Details<br>Clear Date | <u>5</u> Status History<br>Cancel Date<br>12–Sep–201<br><u>5</u> Status History<br>Cancel Date                | <u>6 Check Hist (1)</u><br>Type Void-Reopen Vouch<br><u>6 Check Hist (2)</u><br>Type                                        | <u>Z</u> Changes<br>Tota<br>nen<br><u>Z</u> Changes<br>Total                             | I Check                                          |
| Figu<br>Lin<br>Figu      | <u>2</u> Details<br><u>2</u> Details<br><u>2</u> Details<br><u>2</u> Details<br><u>2</u> Details<br><u>2</u> Details<br><u>2</u> Details<br><u>2</u> Details | (1)<br>Check#<br>0288118<br>ancel Che<br>(1)<br>Check#<br>0288147 | <u>3</u> Items<br>Check Date<br>02-Sep-2014<br>cck and Re-op<br><u>3</u> Items<br>Check Date<br>20-Nov-2014 | 4 GL           Warrant           004718           en Vouch           4 GL           Warrant           004732 | Details<br>Clear Date<br>ers<br>Details<br>Clear Date | <u>5</u> Status History<br>Cancel Date<br>12–Sep–201<br><u>5</u> Status History<br>Cancel Date<br>25–Nov–2014 | <u>6</u> Check Hist (1)<br><b>Type</b><br>Void-Reopen Vouch<br><u>6</u> Check Hist (2)<br><b>Type</b><br>Void-Tailing Uncla | <u>7</u> Changes<br>Tota<br><u>7</u> Changes<br><u>7 Changes</u><br>Total<br>ai <u>1</u> | Q.<br>I Check<br>500,00<br>QA<br>Check<br>000,00 |

Figure 5 Method 4 - Void and set as a Tailing

[ADM-AUC-AP-721]

### 1.2. Void Checks Edit List

The **Void Checks Edit List** now shows the checks that will **NOT** be processed at the top. If the Void Date is not set on the checks then they will be ignored and discarded from the work file when the posting is run. Prior to this update, these checks were listed at the bottom of the report and users were not aware that they would be discarded from the work file during the process.

In order to void the discarded/unprocessed checks, run the void checks process and select the checks.

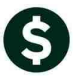

#### ADMINS Unified Community Accounts Payable

| 2138-APCKVOIDEDT.REP Printed                                   | 25-Nov-2014 at 13:52:53 by ANT  | HEA                    |                        |          | Page 1      |                |
|----------------------------------------------------------------|---------------------------------|------------------------|------------------------|----------|-------------|----------------|
|                                                                | Town                            | f ADMINS               |                        |          |             |                |
|                                                                | Void Check                      | s Edit List            |                        |          |             |                |
| *****                                                          | THE FOLLOWING CHECKS DO NOT HA  | VE A VOID DATE AND WI  | LL NOT POST *****      |          |             |                |
|                                                                |                                 |                        |                        |          |             |                |
|                                                                |                                 |                        |                        |          | FY Conflict | Chacks shown   |
| Check Check Date Void Date Vendor                              | Void Meth                       | od                     |                        | Amount   | Check-Void  | CHECKS SHOWIT  |
|                                                                |                                 |                        |                        | 45.00    |             | at the top of  |
| 0288022 28-JUI-2014 DHA COURIN                                 | ER Lancel Cr                    | eck and replace with t | manual check           | 45.00    |             |                |
| 0288024 28-Jul-2014 DIRECT ENI                                 | RDGY SEDUICES LLC Cancel ch     | eck and replace with a | manual check           | 146 55   |             | the list       |
| 0288025 28-Jul-2014 KARTHLINK                                  | BUSINESS Cancel ch              | eck and replace with   | manual check           | 289.95   |             | the list       |
| 0288026 28-Jul-2014 ELECTRICAN                                 | L INSTALLATIONS, INC. Cancel ch | eck and replace with a | manual check           | 2,455.25 |             | without a void |
| 0288027 28-Jul-2014 F. W. WEBE                                 | 8 COMPANY Cancel ch             | eck and replace with : | manual check           | 120.66   |             | without a volu |
| 0288028 28-Jul-2014 FACTOR SYS                                 | STEMS INC. Cancel ch            | eck and replace with : | manual check           | 765.68   |             | data will not  |
| 0288029 28-Jul-2014 FRANCIS BO                                 | OKOSKI Cancel ch                | eck and replace with : | manual check           | 377.96   |             |                |
| 0288030 28-Jul-2014 G & L ELEC                                 | CTRIC INC Cancel ch             | eck and replace with a | manual check           | 367.00   |             | nact in this   |
| 0288031 28-Jul-2014 GATEHOUSE                                  | MEDIA Cancel ch                 | eck and replace with : | manual check           | 1,126.65 |             | post in this   |
| 0288032 28-JUI-2014 GERELDINE<br>0288032 29-Jul-2014 CUEDDIEDE | CHAINON INC Compal at           | eck and replace with t | manual check           | 558.54   |             | process They   |
| 0200024 20_31_2014 GUERRIERE<br>0200024 20_31_2014 UT_WAY CAL  | A HALNON, INC. Cancel of        | eck and replace with a | manual check           | /13.00   |             | process. They  |
| 0288035 28-Jul-2014 HOME DEPO                                  | I CREDIT SERVICES Cancel ch     | eck and replace with   | manual check           | 305.75   |             | مطالبين        |
|                                                                |                                 | ·····                  |                        |          |             | will be        |
| Totals for Bank EAST EASTERN BANK FOR A/P                      |                                 |                        | Check Count: 14        | 8,275.65 |             | ام م م م م ا   |
|                                                                |                                 |                        |                        |          |             | discarded      |
|                                                                |                                 |                        |                        |          |             | from the work  |
|                                                                | ***** VOID CHECKS 7             | O BE PROCESSED *****   |                        |          |             |                |
|                                                                |                                 |                        |                        |          |             | file.          |
|                                                                |                                 |                        |                        |          | FY Conflict |                |
| Check Check Date Void Date Vendor                              | Void Metr                       | 10d                    |                        | Amount   | Check-Void  |                |
| 0209020 29-Jul-2014 25-Nov-2014 CTS SEDUC                      | TES INC Concol at               | ask and ranlage with   | nomuol shosh           | 415 00   |             |                |
| 0288021 28-Jul-2014 25-Nov-2014 DEMC0                          | Tailing -                       | Cancel check and ren   | lace with Manual Check | 284 11   |             |                |
|                                                                | Change To Vendor 001265-01      | TOWN OF BELLINGHAM     |                        |          |             |                |
|                                                                | -                               |                        |                        |          |             |                |
| Totals for Bank EAST EASTERN BANK FOR A/P                      |                                 | 1                      | Check Count: 2         | 699.11   |             |                |
|                                                                |                                 |                        |                        |          |             |                |
|                                                                |                                 |                        |                        |          |             |                |
|                                                                |                                 |                        | *** Crond Totol ***    | 0 074 74 |             |                |
|                                                                |                                 |                        | - brand rocal          | 0,974.76 |             |                |

### 1.3. Void Warrant Check Register

The Check Register for the Void Warrant now shows an expanded description of the void type.

| 2112-APCHKREG.REP Printed 24-Nov-2014 at 20:38:41 by MARY Printed 24-Nov-2014 at 20:38:41 by MARY |                                   |                      |              |        |  |  |  |  |  |
|---------------------------------------------------------------------------------------------------|-----------------------------------|----------------------|--------------|--------|--|--|--|--|--|
| There Benort                                                                                      |                                   |                      |              |        |  |  |  |  |  |
|                                                                                                   | CHECK REGISCEL REPORT             |                      |              |        |  |  |  |  |  |
| for Voi                                                                                           | d Warrant: 004736 GL Effective Da | te : 10-Sep-2        | 014          |        |  |  |  |  |  |
| Bank: EAST EASTERN BANK FOR A/P                                                                   | ABA#: 0113-0179-8 Account#        | : 10087195           |              |        |  |  |  |  |  |
|                                                                                                   |                                   |                      |              |        |  |  |  |  |  |
| Check# Warrant Check Type                                                                         | Sep Ck? Vendor# Name              | Check Date           | Check Amount |        |  |  |  |  |  |
|                                                                                                   |                                   |                      |              |        |  |  |  |  |  |
| 0288117 004718 Void                                                                               | 000154 ATLANTIC PLOW BLADE        | 02-Sep-2014          | -50.00       | Voided |  |  |  |  |  |
| 0288118 004718 Void                                                                               | 012589 KARIN MUELLER              | 02-Sep-2014          | -500.00      | Voided |  |  |  |  |  |
| 0288120 004719 Void                                                                               | 003455 HOPE RICCIARDI             | 02-Sep-2014          | -26.00       | Voided |  |  |  |  |  |
| 0288152 004735 Manual                                                                             | 003455 HOPE RICCIARDI             | 03-Sep-2014          | 26.00        |        |  |  |  |  |  |
|                                                                                                   |                                   |                      |              |        |  |  |  |  |  |
|                                                                                                   |                                   |                      |              |        |  |  |  |  |  |
|                                                                                                   | Bank Totals                       | Count                | Amount       |        |  |  |  |  |  |
|                                                                                                   | <b>D</b>                          |                      |              |        |  |  |  |  |  |
|                                                                                                   | Lomputer Print                    | ea (F):              |              |        |  |  |  |  |  |
|                                                                                                   | manua<br>Mine Trenefe             | 13 (M): 1            | 26.00        |        |  |  |  |  |  |
|                                                                                                   | wire iransie                      | LS (W):<br>CH (A):   |              |        |  |  |  |  |  |
|                                                                                                   | 4<br>0+b                          | cn (A):              |              |        |  |  |  |  |  |
|                                                                                                   | UC.<br>No. Cha                    | er (U):<br>ak (N):   |              |        |  |  |  |  |  |
|                                                                                                   | NO CHE                            | CK (N):<br>de (V): 3 | -576 00      |        |  |  |  |  |  |
|                                                                                                   | 101                               | us (*).              | -570.00      |        |  |  |  |  |  |
|                                                                                                   | Bank                              | Total: 4             | -550.00      |        |  |  |  |  |  |
|                                                                                                   |                                   |                      |              |        |  |  |  |  |  |

### Figure 6 Before

\$

| ADMINS Unified Community |
|--------------------------|
| Accounts Payable         |

| 2112-APCHKREG.REP Printed                                                                                                    | 25-Nov-2014 at 14:00:44                                                                  | by ANTHEA                                                    |                                                  |                                                        | Page 1           |  |  |  |  |
|----------------------------------------------------------------------------------------------------|------------------------------------------------------------------------------------------|--------------------------------------------------------------|--------------------------------------------------|--------------------------------------------------------|------------------|--|--|--|--|
| Town of ADMINS<br>Check Benister Benort                                                                                              |                                                                                          |                                                              |                                                  |                                                        |                  |  |  |  |  |
|                                                                                                    |                                                                                          |                                                              |                                                  |                                                        |                  |  |  |  |  |
|                                                                                                    | for Warrant:                                                                             | 004744                                                       |                                                  |                                                        |                  |  |  |  |  |
| Bank: EAST EASTERN BANK FOR A/P                                                                                                    | ABA#: 0113-0179-8                                                                        | Account#:                                                    | 10087195                                         |                                                        |                  |  |  |  |  |
| Check# Warrant Check Type                                                                                                    | Vendor# Name                                                                             |                                                              | Check Dat                                        | te Check Amount                                        |                  |  |  |  |  |
| 0288020 004710 Void<br>0288158 004743 Manual-Replace Ck# 0288020<br>0288021 004710 Void<br>0288159 004743 Manual-Tailing Ck# 0288021 | 003154 CTS SERVICES I<br>003154 CTS SERVICES I<br>000245 DEMCO<br>001265 TOWN OF BELLING | IC.<br>IC.<br>SHAM                                           | 28-Jul-20<br>25-Nov-20<br>28-Jul-20<br>25-Nov-20 | D14 -415.00<br>D14 415.00<br>D14 -284.11<br>D14 284.11 | Voided<br>Voided |  |  |  |  |
|                                                                                                    |                                                                                          | Bank Totals                                                  | Cou                                              | int Amount                                             |                  |  |  |  |  |
| Expanded the description                                                                                                    |                                                                                          | Computer Printed<br>Manual:<br>Wire Transfer<br>ACU<br>Other | d (P):<br>s (M):<br>s (W):<br>H (A):<br>r (O):   | 2 699.11                                               |                  |  |  |  |  |
|                                                                                                    |                                                                                          | No Checl<br>Void:                                            | k (N):<br>s (V):<br>                             | 2 -699.11                                              |                  |  |  |  |  |
|                                                                                                    |                                                                                          | Bank !                                                       | Fotal:<br>===                                    | 4 === =================================                |                  |  |  |  |  |

Figure 7 After

[ADM-AUC-AP-722]

### 1.4. Work in Progress Not Removed

When voiding a check attached to a PO where the PO was re-opened, there were occasions where the work in progress record was not removed. This has been corrected.

[ADM-AUC-FM-8111]

# 2. VENDORS

### 2.1. Vendor History

The Vendor History screen now limits the Vouchers Selection tab to one (1) checkmark at a time.

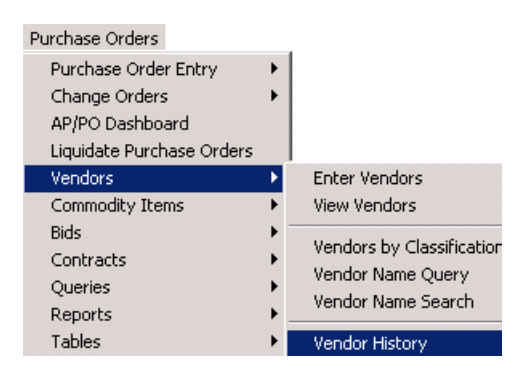

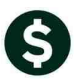

Vendor History - Vouchers Payable Goto. 000046 Local Vendor 🔿 Yes 💿 No POSTMASTER 1099 Code Entered 01-Mar-1995 MARILYN Actions Class UNCL Unclassified Changed 06-Aug-2007 CONVERT Beginning Date Ending Date Invoice Selection 2 Clear Invoice Select 2 Purchase Orders 5 Disbursements Sel B₹ h Voucher# Date Department Invoice# Invoice Date Amount Remain Bal Status Check Type 13 12 12 12 12 रा रा रा रा रा 20 352458 15-0ct-2014 HIGHSCHOOL TRY LIQUIDATIN 15-0ct-2014 400,00 Closed Printed 39 350622 26-Jun-2014 FINANCE PERMIT FEE HIS 24-Jun-2014 220,00 Closed Printed 39 350635 26-Jun-2014 FINANCE STAMPS 26-Jun-2014 245.00 Closed Printed 348415 14-May-2014 FINANCE POSTAGE 15-May-2014 170.00 Closed Printed 63 23 347245 23-Apr-2014 FINANCE STAMPS 17-Apr-2014 98.00 Closed Printed 12 345809 18-Mar-2014 FINANCE STAMPS 18-Mar-2014 147.00 Closed Printed 64 12 59 345459 13-Mar-2014 FINANCE STAMPS 11-Mar-2014 298,00 Closed Printed 344587 25-Feb-2014 FINANCE BOX 204 25-Feb-2014 64.00 Printed Closed

**Figure 8 Before** 

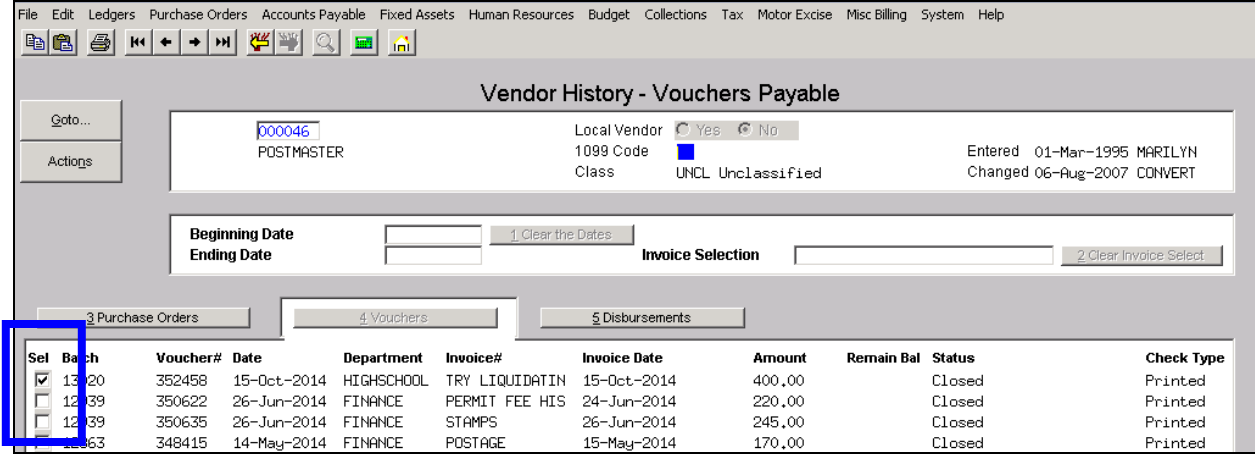

Figure 9 After

[ADM-AUC-AP-723]

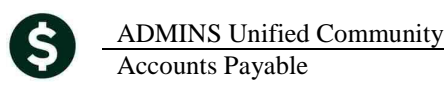

# **3. VOUCHERS**

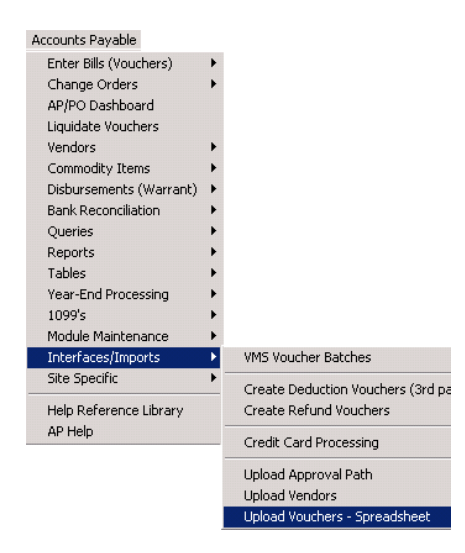

### **3.1.** Upload Vouchers via CSV – New Features in the Template

Enhancements made to the Upload Vouchers via a CSV file include:

▶ Fields are now included to address Separate Check functionality. If you wish to issue separate checks for each payment made to a single vendor then you may set Column R to "Y".

| Q                                           | R                                                   | S                                                    | Т                                                                        | U                                   |
|---------------------------------------------|-----------------------------------------------------|------------------------------------------------------|--------------------------------------------------------------------------|-------------------------------------|
| Type (Optional)<br>'=Wire/A=ACH/N=No Check] | 18. Separate Check<br>(Optional)<br>[Y/N]<br>SEPCHK | 19. One Time Vendor<br>(Required)<br>[Y/N]<br>ONETIM | 20. Account#<br>(Required)<br>(e.g. 100-000-666-000-00-52010)<br>XACTNUM | 21. Commodity<br>(Optional)<br>ITEM |
|                                             |                                                     | N<br>N                                               | 1000-300-4230-441-12-00-52240<br>1000-300-4230-441-12-00-52240           |                                     |

▶ Federal ID# is no longer a numeric field; therefore the entry of hyphens and leading zeroes is now allowed:

|   | J                                                 | K                                                 | L                            | M                               |
|---|---------------------------------------------------|---------------------------------------------------|------------------------------|---------------------------------|
| 1 | 10. 9 Digit Zip Code<br>(Required)<br>[no dashes] | 11. Country - Full Name<br>(Optional)<br>[Max 40] | 12. Federal ID<br>(Required) | 13. ACH Bank Code<br>(Optional) |
| 2 | ZIPCODE                                           | COUNTRY                                           | FEDID                        | BANK                            |
| 3 | 017010000                                         |                                                   | 04-2504                      |                                 |
| 4 | 015880149                                         |                                                   | 04-2849                      |                                 |
|   |                                                   |                                                   | 1                            |                                 |

• The Vendor Name is now set properly on the posted voucher:

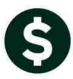

#### **ADMINS Unified Community** Accounts Payable

| _  |               |              |            |             |                |         |          |          |
|----|---------------|--------------|------------|-------------|----------------|---------|----------|----------|
|    | HI + +        | <u>м 👯 🛪</u> | 9 🔳 🔓      | ì           |                |         |          |          |
|    |               |              |            |             | View All \     | /oucher | rs (Bill | s)       |
| s  | <u>3</u> Vou# | 2 Batch      | 4 DeptCode | 5 VouchDate | <u>6</u> Vende | or Name | Year     | Lo       |
| ct | 352515        | 09840        | FINANCE    | 26-Oct-201  |                | DIMAGE  | 015      | In<br>In |
|    | 352513        | PR902555     | FINHNUE    | B0-0ct-2014 | CREAT-HEST     | PETTDEM | 2015     | In       |

| o     |                        |         |            |             | view / ar voucher | 5 (Diii | 3, |
|-------|------------------------|---------|------------|-------------|-------------------|---------|----|
| ons   | <u>3</u> Vou#          | 2 Batch | 4 DeptCode | 5 VouchDate | 6 Vendor Name     | Year    | Lo |
| elect | 352524                 | 09844   | FINANCE    | 26-07 -2014 | DLD COLONY        | 2015    | Po |
| Fie   | 352523<br>750500<br>11 | 00047   | FINANCE    | PC 0-1      | HIL DLD COLONN    | 2015    | Po |

Figure 10 Before

These changes are taken into consideration when you run the process to import the vouchers from a .CSV file. An example is shown below. The prompt was updated to include an optional check date for Non-Printed checks.

| 🔣 Task 2341: Upload              | Spreadsheet/Cre              | eate Vouchers     |                 |                         |                           |                       |           |          |         |         |             |        |        |
|----------------------------------|------------------------------|-------------------|-----------------|-------------------------|---------------------------|-----------------------|-----------|----------|---------|---------|-------------|--------|--------|
| Uploa                            | d Spreadsheet                | i                 |                 |                         |                           |                       |           |          |         |         |             |        |        |
| Required: Enter U                | sername                      |                   |                 | MARY                    |                           |                       | Mary Mac  | Kinnon   |         | _       |             |        |        |
| Required: Enter Department Group |                              |                   | FINANCE         |                         | FINANCE OF                | FFICE                 |           |          |         |         |             |        |        |
| Required: Enter B                | ank Code                     |                   |                 | EAST                    | ASTERN F                  | ,<br>BANK FOR A/I     | P         |          | 1       |         |             |        |        |
| Required: Voucher                | r Date (mmddy                | yyy)              |                 | 11152014                |                           |                       |           |          |         |         |             |        |        |
| Required: Enter In               | nport File Path              | and Name (ex:     | FMLIS:FILEN     | AME.CSVI DIAUC D        | EVELOPM                   | ENTIADMHO             | ME\EILEST | OTESTI   |         |         | SNOWPLOV    |        | S CSV  |
| Ontional: Enter Ch               | eck Date to an               | nly to Non-Prin   | ted checks (m   | mddvvvv) 11152014       |                           |                       | HEP ILES. | 0120.3   | LONDO   |         | _000111 201 | TISIME | 5.001  |
| optionan Enter on                |                              | Jiy to 11011 1    | ieu onoeke (m   | 1110097777  11132014    | 1                         |                       |           |          |         |         |             |        |        |
| Run as @ Previe                  | ew C Print                   | ⊂ P <u>D</u> F    |                 |                         |                           |                       |           |          |         |         |             |        |        |
| If Printing use Dup              | olex @ Yes                   | C <u>N</u> o      |                 |                         |                           |                       |           |          |         |         |             |        |        |
|                                  |                              | _                 |                 | Lookup                  |                           | K Ca                  | ncel      | Clear Al | 1       |         |             |        |        |
|                                  |                              |                   |                 | _=F                     |                           |                       |           |          |         |         |             |        |        |
|                                  |                              |                   |                 |                         |                           |                       |           |          |         |         |             |        |        |
|                                  |                              |                   |                 |                         |                           |                       |           |          |         |         |             |        |        |
| 2343-APVOULODEDT.REP             | , F                          | Printed 25-Nov-20 | 014 at 19:48:28 | by MARY                 |                           |                       |           |          |         |         |             |        | Page   |
|                                  |                              |                   |                 | v                       | Town of .<br>Joucher Load | ADMINS<br>1 Edit List |           |          |         |         |             |        |        |
| Batch Userns                     | ame: MARY                    |                   |                 |                         |                           |                       |           |          |         |         |             |        |        |
| Batch Department Gro<br>Batch Ba | up: FINANCE                  |                   |                 |                         |                           |                       |           |          |         |         |             |        |        |
| Voucher Da                       | nk: LASI<br>ate: 11152014    |                   |                 |                         |                           |                       |           |          |         |         |             |        |        |
| Import fi                        | le: D:\AUU_Dever             | .opment\admhome\; | /ilesToTestUpio | ads\AP\Upload_Snowriowr | ayments.csv               | /                     |           |          |         |         |             |        |        |
| CSV<br>Line Vendor Remit         | Spreadsheet Nam              | ae/Address        | Federal ID      | Account                 |                           |                       | SepChk    | CkType   | QTY     | Price   | Freight     | Other  | Amount |
| 3 000000 00                      | JOHN DOE                     |                   | 12-3456789      | 1000-300-4230-441-12-0  | )0-52240                  |                       | Y         | p        | 20.0000 | 15.1500 |             |        | 303.00 |
|                                  | 123 MAIN STR<br>PO BOX 123   |                   |                 | GENL EQ MAINT-MIDDLE    |                           |                       |           |          |         |         |             |        |        |
| 4 000000 00                      | BOSTON<br>JANE DOE           | MA 02139-0000     | 23-4567899      | 1000-300-4230-441-12-0  | 10-52240                  |                       | N         | р        | 15,0000 | 15.1500 |             |        | 227.25 |
|                                  | 456 ELM ST                   |                   |                 | GENL EQ MAINT-MIDDLE    |                           |                       |           |          |         |         |             |        |        |
| 5 000000 00                      | BOSTON                       | MA 02138-0000     |                 |                         |                           |                       |           |          | 10,0000 | 15 1500 |             |        | 151.50 |
| 5 000000 00                      | TOMMY TWOTONE.<br>10 PINE ST |                   | 23-4557877      | GENL EQ MAINT-MIDDLE    | .0-52240                  |                       | N         | Р        | 10.0000 | 15.1500 |             |        | 151.50 |
| 6 000000 00                      | BOSTON<br>LYNRD SKYNRD       | MA 02138-0000     | 23-4567845      | 1000-300-4230-441-12-0  | 0-52240                   |                       | N         | Р        | 8.0000  | 15.1500 |             |        | 121.20 |
|                                  | 3 WILDWOOD CIR<br>BOSTON     | MA 02138-0000     |                 | GENL EQ MAINT-MIDDLE    |                           |                       |           |          |         |         |             |        |        |
| 7 000000 00                      | CLAUDE BOUTIN                |                   | 23-4567800      | 1000-300-4230-441-12-0  | 10-52240                  |                       |           | Р        | 24.0000 | 15.1500 |             |        | 363.60 |

The batch of vouchers is then created and available for standard processing:

1000-300-4230-441-12-00-52240 GENL EQ MAINT-MIDDLE

MA 02138-0000

5

47 REDWOOD LN BOSTON

Total # Vouchers to be loaded

1,166.9

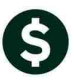

|                                                                                                    |                                           | Ready for                         | Posting                         |                                      |                                                                                   |                             |       |    |
|----------------------------------------------------------------------------------------------------|-------------------------------------------|-----------------------------------|---------------------------------|--------------------------------------|-----------------------------------------------------------------------------------|-----------------------------|-------|----|
| Batch         Default Bank         EAST         EAST EASTERN         BANK         FOR         A/P           Default Dept         FINANCE         FINANCE         FINANCE OFFICE         FINANCE         FINANCE OFFICE         FINANCE         FINANCE |                                           |                                   |                                 |                                      |                                                                                   |                             |       |    |
|                                                                                                    | Price  <br>Freight  <br>Other  <br>Totals | Expected<br>1166.5500<br>1166.555 | Entered<br>1166.5500<br>1166.55 | Balance                              | Ready for Rele<br>Disapproved<br>Ready for Post<br>Awaiting Appr<br>Change Orders | ease<br>ting 5<br>oval<br>s |       |    |
| Submit Bate                                                                                                    | ch for Processing                         | O Yes 💿 N                         | 0                               |                                      | Open<br>Closed                                                                    |                             |       |    |
|                                                                                                    |                                           |                                   |                                 |                                      |                                                                                   |                             |       | -  |
| Voucher#                                                                                                    | Vendor                                    |                                   | Туре                            | Total Status                         |                                                                                   |                             |       | Цр |
| 352553                                                                                                    | 022874-01 LLH                             | UDE BUUIIN                        | Payment Vouch                   | 363,60 Ready for                     | Posting                                                                           | Edit Voucher                | Lines | _  |
| 352552                                                                                                    | 022873-01 LIN                             | אט אוזאגט<br>אע דווחדראב          | rayment Vouch<br>Poumont Vouch  | 121,20 Ready for<br>151 50 Ready for | Posting                                                                           | Edit Voucher                | Lines |    |
| 352551                                                                                                    | 022872-01 TOM                             | F DOF                             | Payment Youch                   | 227 25 Ready for                     | Posting                                                                           | Edit Voucher                | Lines |    |
| 352549                                                                                                    | 022870-01 JOH                             | N DOE                             | Payment Vouch                   | 303.00 Ready for                     | Posting                                                                           | Edit Voucher                | Lines |    |

| View All Vouchers (Bills) |                                                                                                    |       |            |             |               |              |                   |        |        |
|---------------------------|----------------------------------------------------------------------------------------------------|-------|------------|-------------|---------------|--------------|-------------------|--------|--------|
| <u>G</u> oto              |                                                                                                    |       |            |             |               |              |                   |        |        |
| Actions                   | 3 Vou#         2 Batch         4 DeptCode         5 VouchDate         6 Vendor Name         Year         Location         Status         Voucher Total         Balance |       |            |             |               |              |                   |        |        |
| <u>1</u> Select           | 352553                                                                                                    | 09846 | FINANCE    | 15-Nov-2014 | CLAUDE BOUTIN | 2015 In-Prog | Ready for Posting | 363,60 | 363,60 |
|                           | 352552                                                                                                    | 09846 | FINANCE    | 15-Nov-2014 | LYNRD SKYNRD  | 2015 In-Prog | Ready for Posting | 121,20 | 121,20 |
|                           | 352551                                                                                                    | 09846 | FINANCE    | 15-Nov-2014 | TOMMY TWOTONE | 2015 In-Prog | Ready for Posting | 151,50 | 151,50 |
|                           | 352550                                                                                                    | 09846 | FINANCE    | 15-Nov-2014 | JANE DOE      | 2015 In-Prog | Ready for Posting | 227,25 | 227,25 |
|                           | 352549                                                                                                    | 09846 | FINANCE    | 15-Nov-2014 | JOHN DOE      | 2015 In-Prog | Ready for Posting | 303,00 | 303,00 |
|                           | 352548                                                                                                    | 13028 | HIGHSCHOOL | 24-Nov-2014 | RISO, INC.    | 2015 In-Prog | Entry Began       | 450.00 | 450.00 |

[ADM-AUC-AP-715]

### 4. BANK RECONCILIATION

### 4.1. Upload File of Checks to be Cleared

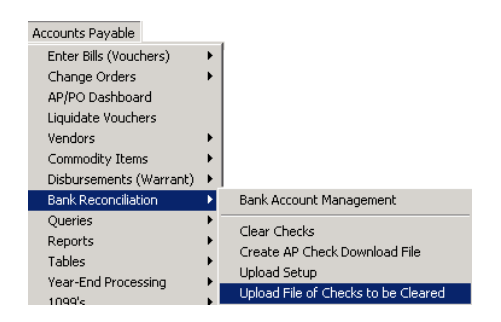

The check clearing upload routine now eliminates any extraneous blank lines, which if present, would cause the upload to fail. If you do not upload a file of cleared checks from your bank then this change does not apply to your site. If you do upload a file of cleared checks and you experience any issues, then please contact ADMINS Support at support@admins.com.

[ADM-AUC-SY-7930]

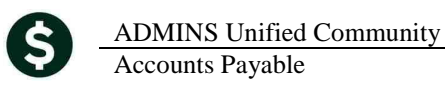

# 5. TABLES

### 5.1. Bank Table

A new **Miscellaneous Billing Module** is currently under development, and to accommodate its use, the bank code table now has a new tab. The new tab is on the right side of the **Bank Codes Table** which is accessed via any of the following methods:

Ledgers > Account Maintenance > Bank Codes Accounts Payable > Tables > Bank Codes Human Resources > Tables > Bank Codes

This table allows the user to designate a specific bank account number and type. The screen also displays the last check # used.

|    | Maintain Bank Codes                                                                                                    |                                                                                                    |
|----|----------------------------------------------------------------------------------------------------|----------------------------------------------------------------------------------------------------|
|    | Bank Name ABA# (0000-0000-0 ABA Numerator ABA Denominator                                                                                                    |                                                                                                    |
|    | Address 1 Address 2 Address 3 Cay State Zg-Code (2000-0000) Cay State Zg-Code (2000-0000) Cay State Zg-Code (2000-0000) Cay State Cay Cay Cay Cay Cay Cay Cay Cay Cay Cay |                                                                                                    |
|    | SAccourts Payable ACH SHuman Resources ACH Z-Collections                                                                                                    | 4.4ccourts Paywile \$4.4ccourts Paywile.4CH \$4.4ccourts Paywile.4CH \$4.4ccourts Paywile ACH \$4.4ccourts Paywile ACH \$4.4ccourts |
| Fi | gure 12 Before                                                                                                    | Figure 13 After                                                                                                    |
| _  | 4-Accounts Payable 5-Accounts Payable-ACH 6-Human Res                                                                                                    | ources Human Resources-ACH <u>Z</u> -Collections <u>8</u> -Misc Billing                                                                                                    |
|    | Misc Billing Category Account Used<br>Bank Account# Type<br>Last Check Used 0000000                                                                                       |                                                                                                    |

[ADM-AUC-SY-7829]

### **6. VOUCHER PROCESSING**

### 6.1. Paying Against a Purchase Order

### 6.1.1. Retainage on a Contract

When paying the last retainage payment on a line, the amount already paid to retainage was incorrectly calculated. This has been corrected.

[ADM-AUC-AP-719]

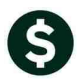

## 7. 1099 PROCESSING

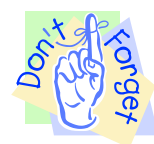

Reminder that 1099's will need to be issued soon. A Webinar will be conducted in January 2015 to provide additional training on the process. However, you should have received notification regarding the forms to be purchased for this process. You will need to have your forms on hand by January 2015 in order to successfully issue 1099's via the AUC system.

### 7.1. Modify Work File

The edit work file screen was updated to match the layout of the printed form. This change applies only to monies reported on Forms 1099S, for the Sale of Real Estate.

| Additional Information for Form: S              |                  |
|-------------------------------------------------|------------------|
| Box 1: Date of Closing                          | 01-Jul-2014      |
| Box 3: Address or Legal Description of Property | 12 TWELFTH STEET |
| Box 4: Property or Services Received?           | C Yes 🖲 No       |
| Box 5: Buyers Part of Real Estate Tax           | \$               |

#### Figure 14 Before

| Additional Information for Form: S                                              |  |  |  |  |  |
|---------------------------------------------------------------------------------|--|--|--|--|--|
| 01-Jul-2014                                                                     |  |  |  |  |  |
| Box 3: Address or Legal Description of Property (incl city, state and ZIP code) |  |  |  |  |  |
| 12 TWELFTH STEET, ANYTOWN MA 12345                                              |  |  |  |  |  |
| O Yes 💿 No                                                                      |  |  |  |  |  |
| 100.00                                                                          |  |  |  |  |  |
|                                                                                 |  |  |  |  |  |

**Figure 15 After** 

[ADM-AUC-AP-725]

# 8. HELP REFERENCE LIBRARY

### 8.1. New or Updated Documentation

The following new or updated documentation was added to the Help Reference Library.

• YEAR END PROCESSING

General Instructions for Forms 1099 Instructions for Form 1099–MISC Instructions for Form 1099–S Instructions for Form 1099–INT